## Deploying IBM z/OS Explorer Aqua and CA DEz plugins to users with or without internet access using Eclipse (p2) provisioning.

In an online environment, proceed with the installation by following the steps below:

- Download a full version of the explorer platform for online product installation, select the Eclipse Luna V4.4 package for IBM z/OS Explorer Aqua V3.0, https://developer.ibm.com/mainframe/products/downloads/eclipse-tools/
- 2) Unzip the package and launch IBM Explorer for z/OS Aqua
- 3) Open IBM z/OS Explorer install dialog by selecting Install New Software option from Help menu

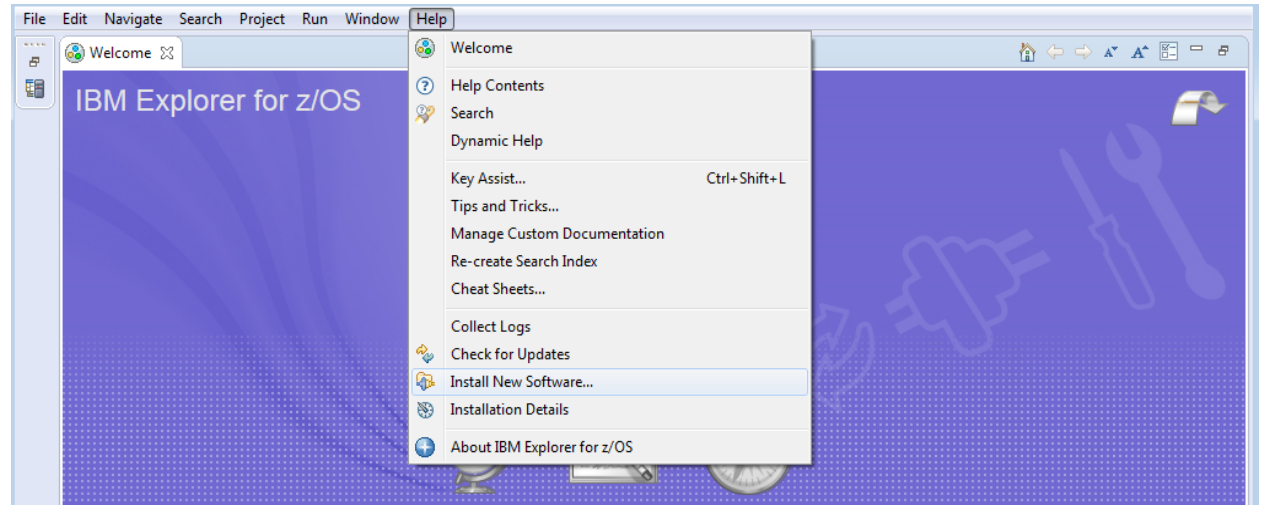

4) Select Add... to open Add the Repository dialog

| 🕞 Install                    |                                               |                                                                     | - • •                     |
|------------------------------|-----------------------------------------------|---------------------------------------------------------------------|---------------------------|
| Available S<br>Select a site | oftware<br>e or enter the location of a site. |                                                                     |                           |
| <u>W</u> ork with:           | type or select a site                         | -                                                                   | <u>A</u> dd               |
|                              |                                               | Find more software by working with the <u>"Available Software S</u> | <u>ites"</u> preferences. |

5) Copy URL for CA DEz plugins repository <u>http://plugins.ca.com/dez/repository/</u>, name the repository, add the repository URL into the field and click Ok

| 🕒 Add Re      | pository                              |    | <b>X</b>        |
|---------------|---------------------------------------|----|-----------------|
| <u>N</u> ame: | CA                                    |    | L <u>o</u> cal  |
| Location:     | http://plugins.ca.com/dez/repository/ |    | <u>A</u> rchive |
|               |                                       |    |                 |
| ?             |                                       | ОК | Cancel          |

6) Select the offering you wish to include in your customized repository package and click Next

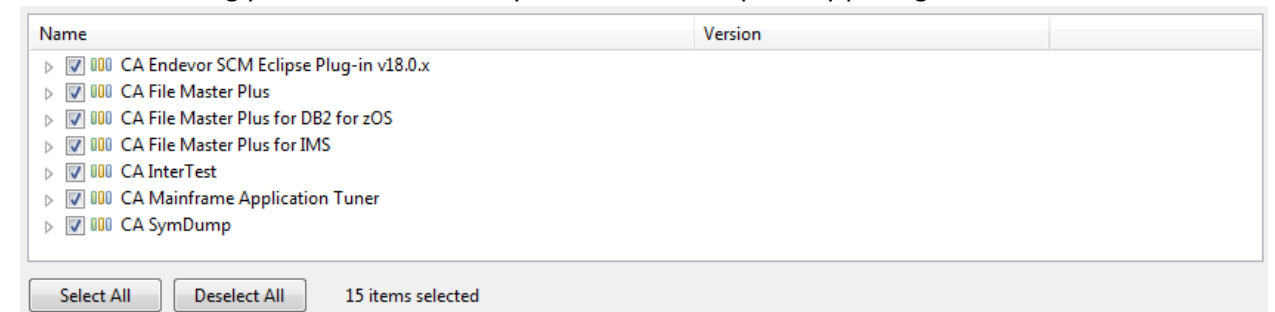

7) Review the items to be installed and click Next

| stall Details                               |                       |                                      |
|---------------------------------------------|-----------------------|--------------------------------------|
| Review the items to be installed.           |                       |                                      |
| lame                                        | Version               | Id                                   |
| 🖗 CA Endevor SCM Plug-in for Eclipse        | 18.0.0.20161102094014 | com.ca.endevor.feature.group         |
| 🚯 CA File Master Plus                       | 10.0.0.U201611181313I | com.ca.filemaster.feature.feature    |
| 🖚 CA File Master Plus for DB2 for z/OS      | 10.0.0.U201611181313I | com.ca.db2.editor.feature.feature    |
| 🖚 CA File Master Plus for DB2 for z/OS Help | 10.0.0.U201611181313I | com.ca.db2.editor.help.feature.fea   |
| 🖗 CA File Master Plus for IMS               | 10.0.0.U201611181313I | com.ca.fmp.ims.feature.feature.gr    |
| 🛛 🖚 CA InterTest Administrator Support      | 10.0.0.U201610240933I | com.ca.intertest.admin.feature.fea   |
| 🗛 🖗 CA InterTest Batch Interface            | 10.0.0.U201610240933I | com.ca.intertest.batch.feature.feat  |
| 🖚 CA InterTest Common User Interface        | 10.0.0.U201610240933I | com.ca.intertest.feature.feature.gr  |
| 🖓 🖗 CA InterTest Debugger for CICS          | 10.0.0.U201610240933I | com.ca.intertest.cics.feature.featur |
| 🖚 CA InterTest Eclipse Runtime              | 10.0.0.U201610240933I | com.ca.intertest.runtime.feature.fe  |
| 🚯 CA Mainframe Application Tuner            | 11.0.0.U201607141011I | com.ca.mat.feature.group             |
| 🖚 CA SymDump Batch                          | 10.0.0.U201610240933I | com.ca.symdump.batch.feature.gr      |
| 🚯 CA SymDump for CICS                       | 10.0.0.U201610240933I | com.ca.symdump.cics.feature.gro      |
| 🖚 CA SymDump System                         | 10.0.0.U201610240933I | com.ca.symdump.system.feature        |
| CA Testing Tools Eclipse Runtime components | 10.0.0.U201611181313I | com.ca.testingtools.runtime.featur   |
| e: Unknown                                  |                       |                                      |
| )etails                                     |                       |                                      |
|                                             |                       |                                      |
|                                             |                       |                                      |
|                                             |                       |                                      |
|                                             |                       |                                      |
|                                             |                       |                                      |
| 2                                           | C Rack                | Next Second                          |

- 8) Accept the terms of license agreements and click Finish
- 9) Review Security Warning regarding unsigned content and click Ok
- 10) Restart IBM Explorer for z/OS Aqua for the changes to take effect

In an offline environment, proceed with the installation by following the steps below:

- Download a full version of the explorer platform, select the Eclipse Luna V4.4 package for IBM z/OS Explorer Aqua V3.0, <u>https://developer.ibm.com/mainframe/products/downloads/eclipse-tools/</u>
- 2. Unzip the package and launch IBM z/OS Explorer Aqua
- 3. Download CA DEz plugins archive from <a href="http://plugins.ca.com/dez/repository.zip">http://plugins.ca.com/dez/repository.zip</a>
- 4. Unzip the p2 zip archive
- 5. Open the Eclipse install dialog by selecting Install New Software option from Help menu

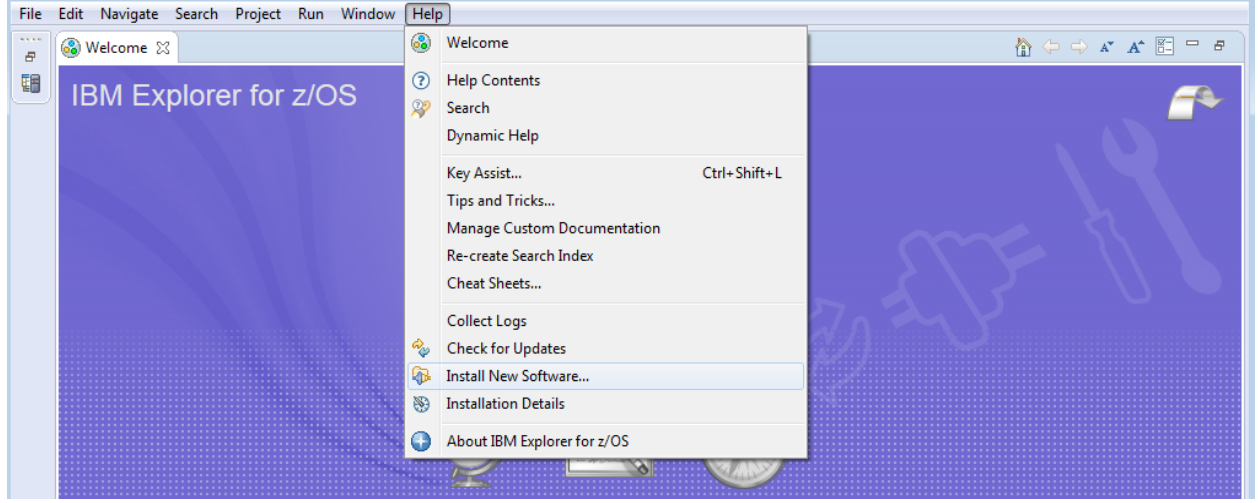

6. Select Add... to open Add the Repository dialog

| 🕒 Install     |                                    |                                                                                       |
|---------------|------------------------------------|---------------------------------------------------------------------------------------|
| Available S   | oftware                            |                                                                                       |
| Select a site | e or enter the location of a site. |                                                                                       |
| Workwith      | type or select a site              |                                                                                       |
| work with:    | type of select a site              | Find more software by working with the <u>"Available Software Sites"</u> preferences. |

7. On the Add Repository dialog select Archive...

| 🕒 Add Re          | pository |    | <b>—</b>        |
|-------------------|----------|----|-----------------|
| <u>N</u> ame:     |          |    | L <u>o</u> cal  |
| <u>L</u> ocation: | http://  |    | <u>A</u> rchive |
| ?                 |          | ОК | Cancel          |

8. Point to the p2 zip archive. The path to the file might be jar:file:/C:/Temp/aqua.18.update.site-20170817.zip!/ and click Ok

| 🕞 Add Re          | pository                                             | ×               |
|-------------------|------------------------------------------------------|-----------------|
| <u>N</u> ame:     |                                                      | L <u>o</u> cal  |
| <u>L</u> ocation: | jar:file:/C:/Temp/aqua.18.update.site-20170817.zip!/ | <u>A</u> rchive |
|                   |                                                      |                 |
| ?                 | ОК                                                   | Cancel          |

11) Select the offering you wish to include in your customized repository package and click Next

| Name                                         | Version                                        |  |  |  |
|----------------------------------------------|------------------------------------------------|--|--|--|
| V IOU CA Endevor SCM Eclipse Plug-in v18.0.x | ▷ 📝 100 CA Endevor SCM Eclipse Plug-in v18.0.x |  |  |  |
| D IOU CA File Master Plus                    |                                                |  |  |  |
| V IOU CA File Master Plus for DB2 for zOS    |                                                |  |  |  |
| ▷ 📝 💵 CA File Master Plus for IMS            |                                                |  |  |  |
| V 000 CA InterTest                           |                                                |  |  |  |
| VIII CA Mainframe Application Tuner          |                                                |  |  |  |
| ▷ 👽 💷 CA SymDump                             |                                                |  |  |  |
|                                              |                                                |  |  |  |
| Select All Deselect All 15 items selected    |                                                |  |  |  |

12) Review the items to be installed and click Next

| Install                                                                                                    |                                                                                                    |                                                                                                    |
|----------------------------------------------------------------------------------------------------|----------------------------------------------------------------------------------------------------|----------------------------------------------------------------------------------------------------|
| Install Details<br>Review the items to be installed.                                                                                                    |                                                                                                    |                                                                                                    |
| Name                                                                                                    | Version                                                                                                    | Id                                                                                                    |
| <ul> <li>CA Endevor SCM Plug-in for Eclipse</li> <li>CA File Master Plus</li> <li>CA File Master Plus for DB2 for z/OS</li> <li>CA File Master Plus for DB2 for z/OS Help</li> <li>CA File Master Plus for IMS</li> <li>CA InterTest Administrator Support</li> <li>CA InterTest Batch Interface</li> <li>CA InterTest Debugger for CICS</li> <li>CA InterTest Eclipse Runtime</li> <li>CA SymDump Batch</li> <li>CA SymDump System</li> <li>CA Testing Tools Eclipse Runtime components</li> </ul> | 18.0.0.20161102094014<br>10.0.0.U2016111813131<br>10.0.0.U2016111813131<br>10.0.0.U2016111813131<br>10.0.0.U2016111813131<br>10.0.0.U2016102409331<br>10.0.0.U2016102409331<br>10.0.0.U2016102409331<br>10.0.0.U2016102409331<br>11.0.0.U2016102409331<br>10.0.0.U2016102409331<br>10.0.0.U2016102409331<br>10.0.0.U2016102409331<br>10.0.0.U2016102409331<br>10.0.0.U2016112409331<br>10.0.0.U2016112409331 | com.ca.endevor.feature.group<br>com.ca.filemaster.feature.feature<br>com.ca.db2.editor.feature.feature.ea<br>com.ca.db2.editor.help.feature.feature.gr<br>com.ca.db2.editor.help.feature.feature.gr<br>com.ca.intertest.admin.feature.feat<br>com.ca.intertest.batch.feature.feat<br>com.ca.intertest.feature.feature.gr<br>com.ca.intertest.feature.feature.gr<br>com.ca.intertest.runtime.feature.feature.<br>com.ca.adutertest.runtime.feature.gr<br>com.ca.adutertest.runtime.feature.gr<br>com.ca.asymdump.batch.feature.gr<br>com.ca.symdump.cics.feature.gro<br>com.ca.symdump.system.feature<br>com.ca.testingtools.runtime.featur |
| Size: Unknown<br>Details                                                                                                    |                                                                                                    |                                                                                                    |
| ?                                                                                                    | < <u>B</u> ack                                                                                                    | <u>Next &gt;</u> <u>Finish</u> Cancel                                                                                                    |

- 13) Accept the terms of license agreements and click Finish
- 14) Review Security Warning regarding unsigned content and click Ok
- 15) Restart IBM Explorer for z/OS Aqua for the changes to take effect